## Steg för steg: SÅHÄR ENKELT SKAFFAR DU FREJA EID+

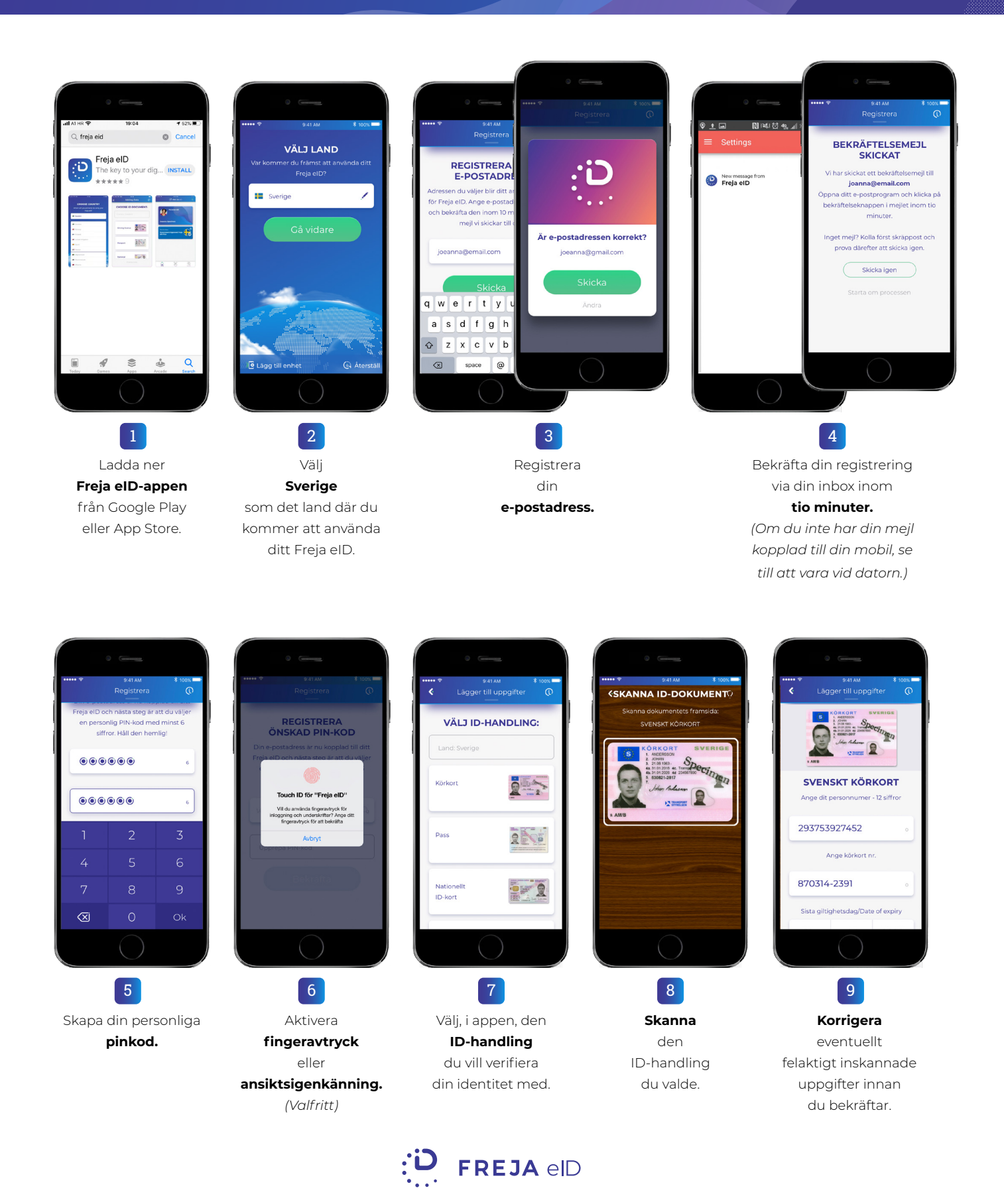

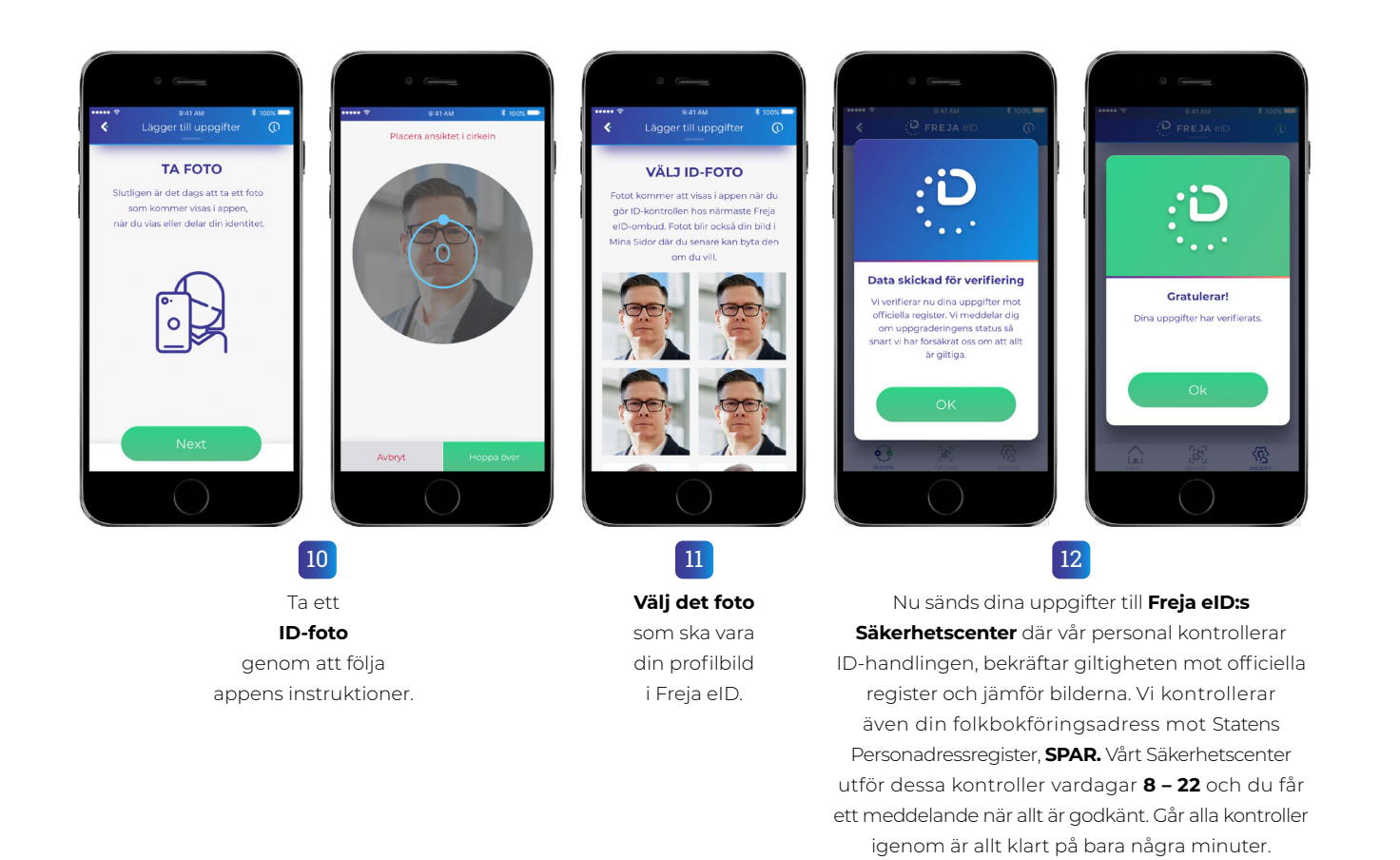

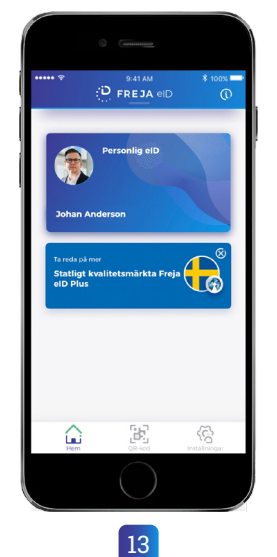

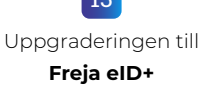

kräver att du gör en fysisk ID-kontroll hos något av våra 2000 auktoriserade Freja eID-ombud runt om i Sverige. Du ska ta med dig samma ID-handling som du skannade in tidigare till ATG-kassan hos det

auktoriserade ombudet.

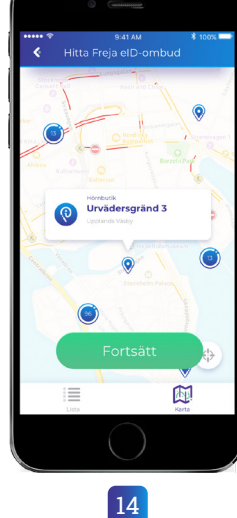

Freja elD-appen visar dig en lista på **auktoriserade ombud** nära dig, även kartfunktion finns.

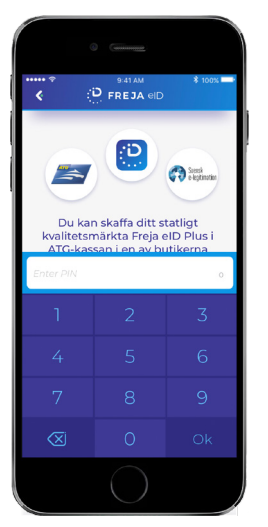

15 Öppna den QR-kod som behövs vid ID-kontrollen med din PIN-kod, fingeravtryck eller ansiktsigenkänning.

FREJA elD

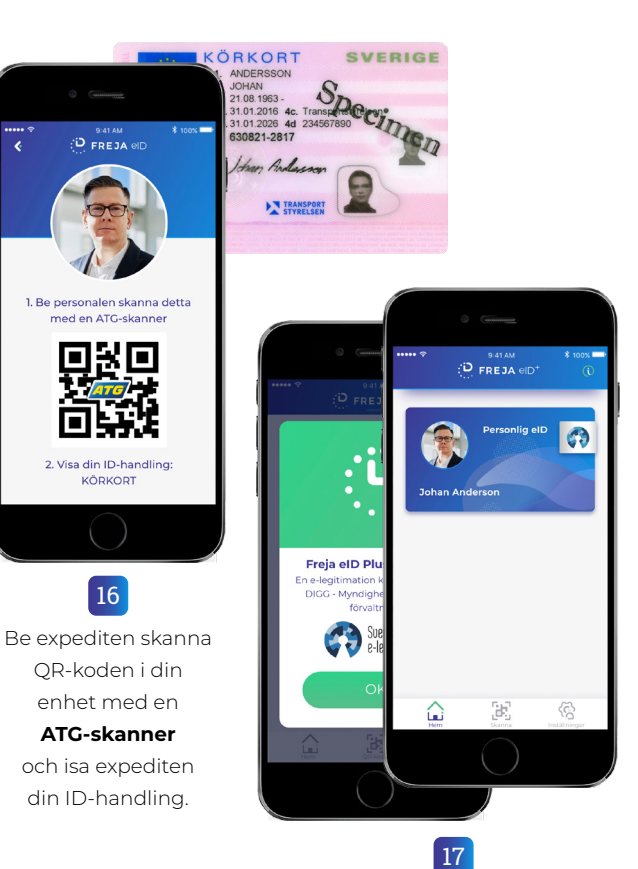

Inom 3 timmar är kontrollen för utfärdandet av ditt Freja eID+ klar och din e-legitimation aktiverad.